E43-lecteur-USB-imprimantes-multifonctions.pdf

Non recommandé - Imprimer via lecteur USB avec les imprimantes multifonctions

## Important :

Ne pas utiliser le lecteur USB. Une mauvaise manipulation peut entrainer la perte de données. Il est recommandé d'imprimer à partir d'un ordinateur.

Comment imprimer via le lecteur USB :

Formats supportés :

- Une clé déjà formatée en FAT32
- Un fichier en format JPG ou PDF
- 1. Insérer la clé USB (à droite de l'écran, sur le côté droit de l'appareil) (bloqué sur certains appareils).
- S'authentifier sur l'imprimante (Code d'accès (ex. ab12345 ou p1234567) et UNIP / mot de passe) et cliquer Connexion.
- 3. Cliquer Suivant après avoir pris connaissance des crédits d'impression au dossier, ou attendre 5 secondes
- 4. Cliquer Lecteur USB en haut de l'écran \*Si le message « Le lecteur USB n'est pas formaté » s'affiche, cliquer <u>Annuler</u> et retirer votre clé. Elle ne fonctionnera pas avec l'imprimante (rare). Ne pas formater votre clef USB ou disque dur, car il y aura perte de données. Veuillez imprimer directement à partir d'un ordinateur.
- 5. Sélectionner le ou les documents à imprimer \*Au besoin, sélectionner un dossier et cliquer le bouton ouvrir. Cliquer le bouton Haut pour venir en arrière.
- 6. Cliquer le bouton *Imprimer* (à gauche)
- Facultatif, au besoin vous pouvez changer les options par défaut : Le papier (8.5 x 11 par défaut) Recto ou recto verso (recto par défaut) Assemblage 112233 ou 123123123 (123123123 par défaut) Agrafe (désactivé par défaut)
- 8. Cliquer le bouton *Départ* (à droite)
- 9. Se déconnecter (bouton Authentif./Logout) en haut à droite
- 10. Retirer la clé USB

## Localisation des imprimantes multifonctions : sium.umontreal.ca/imprimantes.html

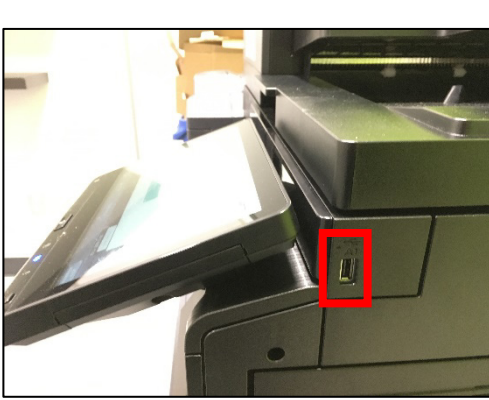

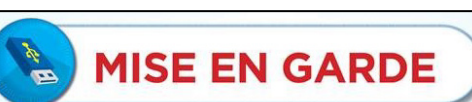

Seulement les systèmes de fichiers FAT 16 et FAT 32 sont compatibles avec l'imprimante.

Les autres formats de fichiers <u>ne sont pas</u> pris en charge et l'imprimante vous demandera de formater votre clé USB.

Le formatage va entraîner une perte complète de vos fichiers. L'Université se dégage de toute responsabilité.

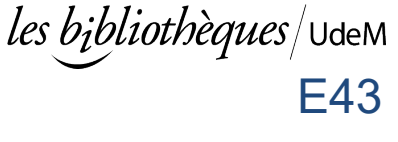